# 安全外部电话服务配置示例

### 目录

| <u>简介</u>    |
|--------------|
| <u>先决条件</u>  |
| <u>要求</u>    |
| <u>使用的组件</u> |
| 配置步骤         |
| 常见问题解答(FAQ)  |
| 故障排除         |

# 简介

本文档介绍如何配置安全外部电话服务。此配置可与任何第三方服务配合使用,但为了进行演示 ,本文档使用远程Cisco Unified Communications Manager(CUCM)服务器。

作者:思科TAC工程师Jose Villalobos。

# 先决条件

### 要求

Cisco 建议您了解以下主题:

- CUCM
- CUCM证书
- •电话服务

### 使用的组件

本文档中的信息基于以下软件和硬件版本:

- CUCM 10.5.X/CUCM 11.X
- 瘦客户端控制协议(SCCP)和会话发起协议(SIP)电话向CUCM注册
- •本实验使用主题备用名称(SAN)证书。
- 外部目录将位于SAN证书上。
- 对于本示例中的所有系统,证书颁发机构(CA)将相同,所有证书都是CA符号。
- 域名服务器(DNS)和网络时间协议(NTP)需要进行属性设置和工作。

本文档中的信息都是基于特定实验室环境中的设备编写的。本文档中使用的所有设备最初均采用原 始(默认)配置。如果您的网络处于活动状态,请确保您了解任何更改的潜在影响。

### 相关产品

本文档也可用于以下硬件和软件版本:

• CUCM 9.X/10.X/11.X

### 配置步骤

步骤1.在系统上设置服务URL。

设置超文本传输协议(HTTP)和安全超文本传输协议(HTTPS)作为概念证明。最后一个想法是仅使用 安全HTTP流量。

导航至Device> Device Settings> Phone service> Add new

#### 仅 HTTP

| -Service Information |                                                  |  |  |  |
|----------------------|--------------------------------------------------|--|--|--|
| Service Name*        | CUCM 10                                          |  |  |  |
| Service Description  |                                                  |  |  |  |
| Service URL*         | http://10.201.192.2:8080/ccmcip/xmldirectory.jsp |  |  |  |
| Secure-Service URL   |                                                  |  |  |  |
| Service Category*    | XML Service ~                                    |  |  |  |
| Service Type*        | Directories ~                                    |  |  |  |
| Service Vendor       |                                                  |  |  |  |
| Service Version      |                                                  |  |  |  |
| Enable               |                                                  |  |  |  |

### 仅 HTTPS

| Service Information |                                            |          |  |  |
|---------------------|--------------------------------------------|----------|--|--|
| Service Name*       | CUCM 10 S                                  |          |  |  |
| Service Description | https only                                 |          |  |  |
| Service URL*        | https://10.201.192.12:8443/ccmcip/xmldired | tory.jsp |  |  |
| Secure-Service URL  | https://10.201.192.12:8443/ccmcip/xmldired | tory.jsp |  |  |
| Service Category*   | XML Service                                | ~        |  |  |
| Service Type*       | Directories                                | ~        |  |  |
| Service Vendor      |                                            |          |  |  |
| Service Version     |                                            |          |  |  |
| Enable              |                                            |          |  |  |

**警告:**如果添加了企业订用**的检查,**则可跳过步骤2。但是,此更改会重置所有电话,因此请 确保您了解潜在影响。

步骤2.将电话订用到服务。

Natigate to Device>Phone>Subscriber/Unsubscribe service。

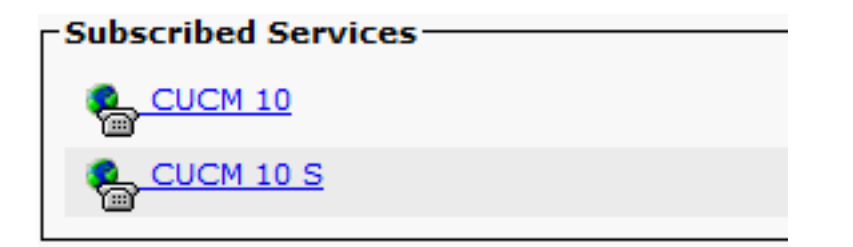

此时,如果应用程序提供HTTP,您必须能够访问服务,但https仍未打开。

HTTP

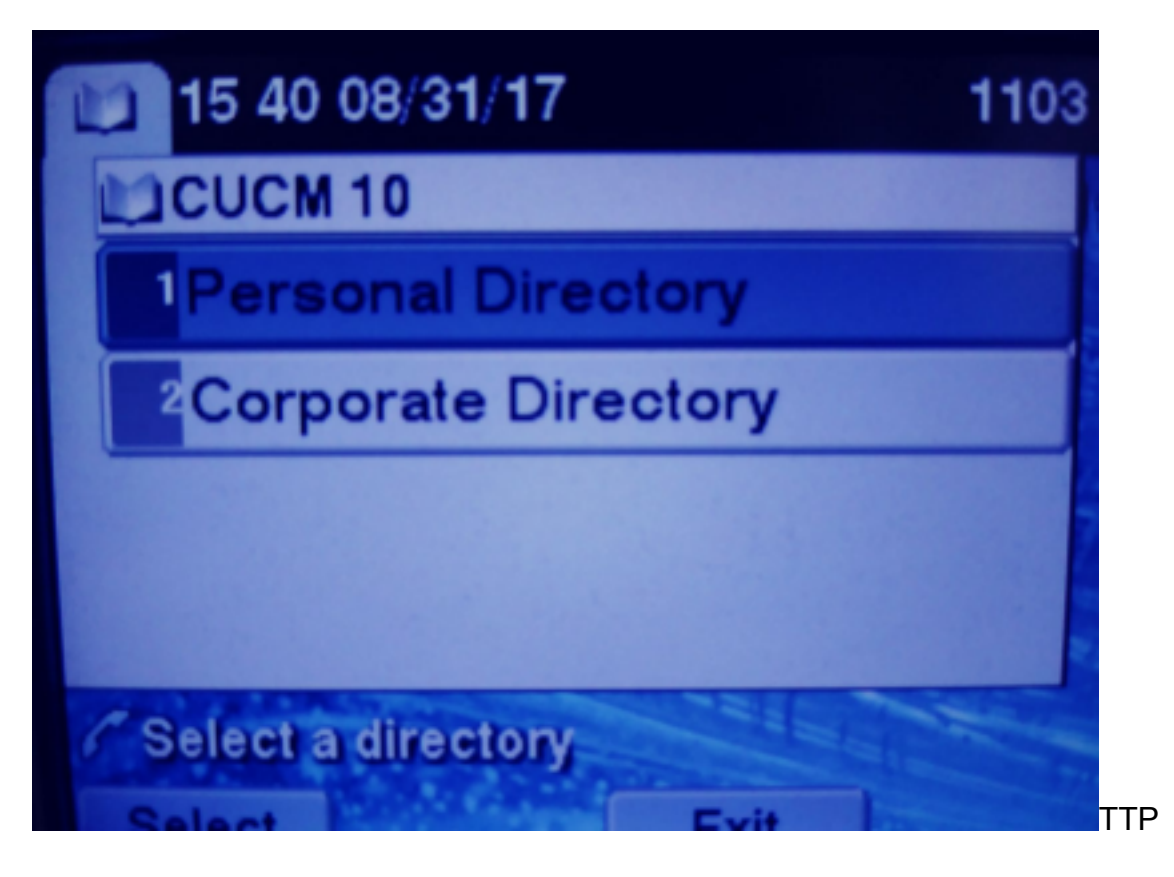

HTTPS

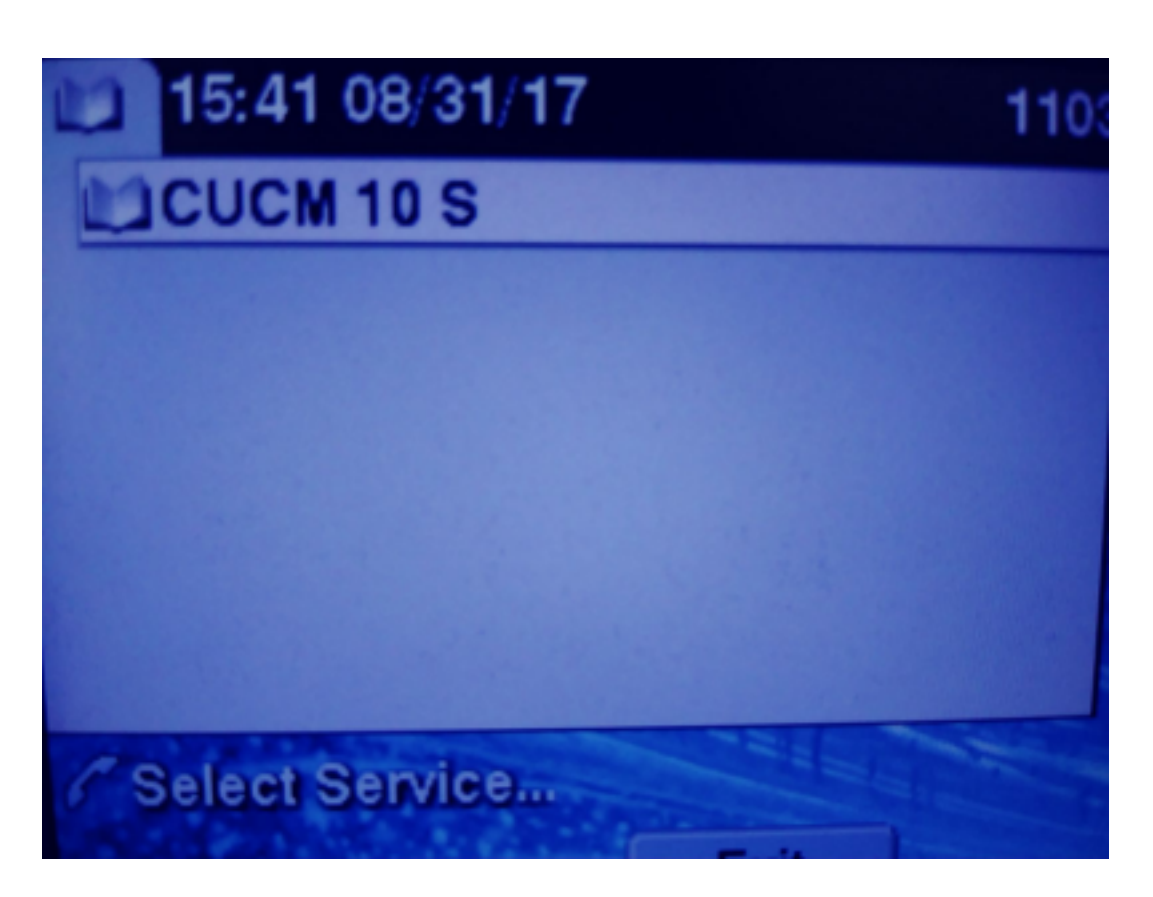

HTTPS将显示"未找到主机"错误,因为事实,TVS服务无法对电话进行身份验证。

步骤3.将外部服务证书上传到CUCM。

仅将外部服务作为Tomcat信任上传。确保服务在所有节点上重置。

此类证书不存储在电话上,而是电话必须与TVS服务进行检查,以查看它是否建立了HTTPS连接。

导航至OS admin> Certificate> Certificate upload。

从SSH重置所有节点上的CUCM Tomcat服务。

admin:utils service restart Cisco Tomcat Do not press Ctrl+C while the service is restarting. If the service has not rest arted properly, execute the same command again. Service Manager is running

tomcat-trust 105820-105 CA-signed RSA josevi-105 pablogon-CA 00/30/2019 CUCM 10 tomcat cert

完成这些步骤后,电话必须能够访问HTTPS服务而无问题

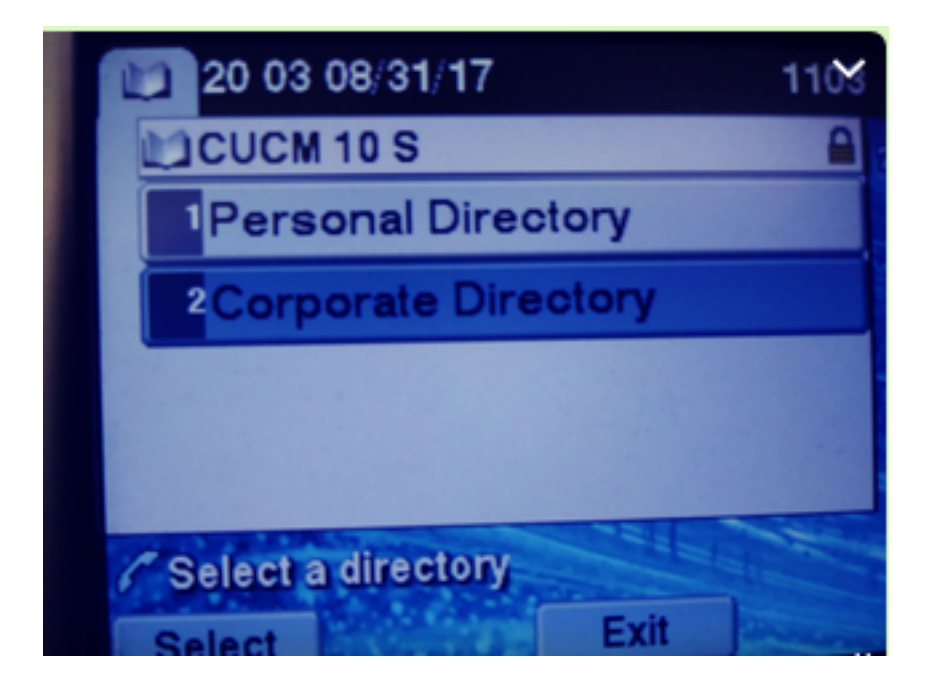

# 常见问题解答(FAQ)

交换证书后,HTTPS仍然失败,"找不到主机"。

- 检查电话注册的节点,并确保在节点上看到第三方证书。
- 重置特定节点上的tomcat。
- 检查DNS,确保证书的公用名(CN)可以解析。

## 故障排除

收集CUCM TVS日志必须提供良好信息

导航至RTMT>System>Trace & log Central > Collect log files

| Cisco ritp                       |   | 8  | 1 |
|----------------------------------|---|----|---|
| Cisco Trust Verification Service | ľ |    |   |
| Ciaco LIVI, Mah Consiso          |   | 12 | 1 |

注意:从所有节点收集日志并确保TVS日志设置为详细。

TVS日志设置为详细

| Select Server,               | Service Group and Service                   |  |  |  |
|------------------------------|---------------------------------------------|--|--|--|
| Server*                      | cucm11pubCUCM Voice/Video V Go              |  |  |  |
| Service Group*               | Security Services V Go                      |  |  |  |
| Service*                     | Cisco Trust Verification Service (Active) ~ |  |  |  |
| Apply to All Nodes           |                                             |  |  |  |
| ☑ Trace On                   |                                             |  |  |  |
| Trace Filter Settings        |                                             |  |  |  |
| Debug Trace Level Detailed ~ |                                             |  |  |  |
| 🗹 Enab                       | le All Trace                                |  |  |  |

#### 跟踪示例

11:17:38.291 debug CTVSChangeNotifyServer::ProcessChangeNotification () -CDBString=<msg><type>DBL</type>certificate<tableid>46</tableid><action>I</action> <user>repl</user><time>1504203458</time><new><cdrserver>2</cdrserver><cdrtime>1504203457</cdrtim</pre> e><pkid>e6148ee3-3eb5-e955-fa56-2baa538a88fb</pkid><servername>cucm11pub</servername><subjectname>CN=10.201.192.12,OU=RCH,O=Cisc o,L=RCH,ST=Tx,C=US</subjectname><issuername>CN=pablogon-CA,DC=rcdncollab,DC=com</issuername><serialnumber>3d0000008230ded92f687ec03000000008</serial number><certificate></certificate><ipv4address>10.201.192.13</ipv4address><ipv6address></ipv6address> ress><timetolive>NULL</timetolive><tkcertificatedistribution>1</tkcertificatedistribution><ifx\_r eplcheck>6460504654345273346</ifx\_replcheck></new></msg> 11:17:38.291 debug CTVSChangeNotifyServer::ProcessChangeNotification () - Database table "certificate" has been changed debug CTVSChangeNotifyServer::ProcessChangeNotification () - Looking up the 11:17:38.291 roles for 11:17:38.291 debug Pkid : fead9987-66b5-498f-4e41-c695c54fac98 11:17:38.291 debug CTVSChangeNotifyServer::ProcessThreadProc () - Waiting for DBChange Notification 11:17:38.300 debug CTVSChangeNotifyServer::ProcessThreadProc () - DBChange Notification received 11:17:38.300 debug CTVSChangeNotifyServer::ProcessChangeNotification () -CDBString=<msg><type>DBL</type>certificatetrustrolemap<tableid>50</tableid><actio n>I</action><user>repl</user><time>1504203458</time><new><cdrserver>2</cdrserver><cdrtime>150420 3457</cdrtime><pkid>5ae6e1d2-63a2-4590-bf40-1954bfa79a2d</pkid><fkcertificate>e6148ee3-3eb5e955-fa56-2baa538a88fb</fkcertificate><tktrustrole>7</tktrustrole><ifx\_replcheck>6460504654345273346</ifx\_ replcheck></new></msg> 11:17:38.300 debug CTVSChangeNotifyServer::ProcessChangeNotification () - Database table "certificatetrustrolemap" has been changed 11:17:38.300 | debug CTVSChangeNotifyServer::ProcessThreadProc () - Waiting for DBChange Notification 11:17:46.811 | debug updateLocalDBCache : Refreshing the local DB certificate cache 11:34:00.131 debug Return value after polling is 1 11:34:00.131 | debug FD\_ISSET i=0, SockServ=14 11:34:00.131 debug Accepted TCP connection from socket 0x00000014